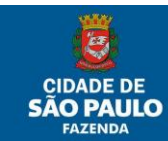

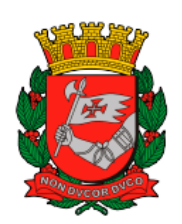

# SECRETARIA MUNICIPAL DA FAZENDA SUBSECRETARIA DO TESOURO MUNICIPAL DEPARTAMENTO DE CONTADORIA DIVISÃO DE CONTROLES CONTÁBEIS

# Suprimento de Fundos – Passo a Passo para Baixa, Reversão e Aprovação - SOF

**SETEMBRO/2021** 

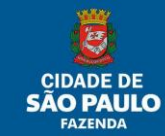

Com o objetivo de conferir aos registros patrimoniais de adiantamento (suprimento de fundos) aderência aos normativos contábeis vigentes, as telas de prestação de contas de adiantamento do módulo Suprimento de Fundos/ Regime de Adiantamento do SOF foram modificadas.
Dentre as mudanças será possível observar que na tela de baixa está disposta uma relação de itens que devem compor o processo SEI de determinadas despesas de adiantamentos, da prestação de contas e as informações ora preenchidas na tela de baixa agora deverão ser preenchidas na tela de aprovação.

A relação dos DRDs que tratam de devolução de saldo não utilizado foi retirada da tela de baixa e incluída na tela de aprovação. Os lançamentos patrimoniais que antes eram gerados pela tela de baixa, serão gerados a partir da tela de aprovação, momento final e que encerra o trâmite do processo de adiantamento. A seguir o passo a passo:

#### Baixa – Prestação de Contas

## SOF > SUPRIMENTO DE FUNDOS/REGIME DE ADIANTAMENTO > MOVIMENTO > BAIXA -PRESTAÇÃO DE CONTAS

- Digitar o número do processo SEI e clicar em "PESQUISAR"

| 🕒 SOF (AU100201) - Irabalho — Microsoft Edge  |             |                   | -    |       | х     |
|-----------------------------------------------|-------------|-------------------|------|-------|-------|
| A Não seguro   hsot.prodam/SOF/SSG0045.aspx   |             |                   |      |       |       |
| <b>SOF</b><br>Sistema de Orçamento e Finanças |             | AP                | E SĂ | O PAI | JLO   |
| Movimento Relatório Opções                    |             |                   |      |       | Sobre |
|                                               | 🔎 Pesquisar |                   |      |       |       |
| Baixa – Prestação de Contas                   |             |                   |      |       |       |
| Tipo de Processo: SIMPROC @ SEI Outros        |             | Nº Processo: 2021 |      |       |       |
| Status do Processo.                           |             |                   |      |       |       |
| Dados de eredor. /                            |             |                   |      |       |       |
| Emperators                                    |             |                   |      | _     |       |
|                                               |             |                   |      |       |       |

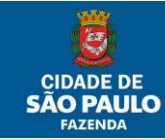

- Aparecerão as informações do processo em aberto. Para iniciar o procedimento de baixa,

#### clicar em "ALTERAR"

|                     |                       |                                                                                                    |                                                                                                    | - u                                                                                                    |
|---------------------|-----------------------|----------------------------------------------------------------------------------------------------|----------------------------------------------------------------------------------------------------|----------------------------------------------------------------------------------------------------|
| GOO45,aspx          |                       |                                                                                                    |                                                                                                    |                                                                                                    |
|                     | CA                    | V and                                                                                                    | e                                                                                                    | SÃO PAI                                                                                                    |
|                     |                       |                                                                                                    |                                                                                                    |                                                                                                    |
| L Alterar           | &Limper &Imprimir     |                                                                                                    |                                                                                                    | Consultan                                                                                                    |
| î                   |                       |                                                                                                    |                                                                                                    |                                                                                                    |
| Outros              | N* Pro                | esso:                                                                                                    |                                                                                                    |                                                                                                    |
|                     |                       |                                                                                                    |                                                                                                    |                                                                                                    |
|                     |                       |                                                                                                    |                                                                                                    |                                                                                                    |
|                     |                       |                                                                                                    |                                                                                                    |                                                                                                    |
| nto<br>le Executora | Valor pago do Empenho | Data de<br>Pagamento                                                                                           | Data Prest.<br>Contas                                                                                                    | Data Baixa                                                                                                    |
|                     |                       | 11/06/2021                                                                                                    |                                                                                                    |                                                                                                    |
|                     | Cutros                | SOO45.aspx:<br>Alterar & Limper Imprimir<br>Outros Nº Proc<br>Mº Duidade<br>de Executore Valor pago do Empenho | SOO45.aspx<br>Alterar Limpar Imprimir<br>Outros Nº Processo:<br>Modade<br>de Executora Valor pago do Empenho Data de<br>Pagamento | S0045.aspx:<br>Alterar & Limpar Imprimir<br>Outros Nº Processo:<br>Model Unidade<br>Crecutora Valor pago do Empenho Data de Data Prest.<br>Contas |

- Selecionar a linha do empenho e clicar em "ALTERAR"

| SOF                   |                     |                                     |                      |                       |                      | 6                     |            |     |
|-----------------------|---------------------|-------------------------------------|----------------------|-----------------------|----------------------|-----------------------|------------|-----|
| Sistema de Orçamento  | e Finanças          |                                     |                      |                       | and the second       |                       | SAO PA     | ULO |
| lovimento Relatorio C | pções               |                                     | L Grav               | ar 👩 Cancelar         |                      |                       | Alteran    | do  |
| - Baixa - Prestação ( | te Contas -         |                                     |                      |                       |                      |                       |            |     |
| Tipo de Processo:     | SIMPRO              | SEI C                               | Outros               | Nº Proces             | 2021/                | 00                    |            |     |
| Status do Processo    | Aberto              |                                     |                      |                       |                      | 1.                    |            |     |
| Dados do credor       |                     |                                     |                      | <b>1</b>              |                      |                       |            |     |
| Empenhos              |                     |                                     | -                    |                       |                      |                       |            | -   |
|                       |                     |                                     |                      | L Alterar             |                      |                       |            |     |
| Número A              | no Conta<br>Despesa | Subelemente<br>e Item de<br>Despesa | Unidade<br>Executora | Valor pago do Empenho | Data de<br>Pagamento | Data Prest.<br>Contas | Data Baixa |     |
| 0 20                  | 21 33903900         | 96.12                               | <u>i</u>             | 1.000,00              | 11/05/2021           |                       |            |     |
| Última operação       | inclusão            |                                     |                      | Po                    |                      | Em: 06/05             | /2021      |     |

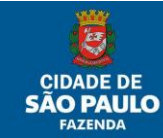

 - Aparecerão na tela detalhes sobre o processo de adiantamento. Preencher os campos de "DATA DA PRESTAÇÃO DE CONTAS", "MOTIVO DO GASTO" e "HISTÓRICO". Clicar em "CONFIRMAR"

\* Nesta nova versão foi incluído o campo "LISTA DE DOCUMENTOS". O preenchimento dos itens não é obrigatório e serve apenas para lembrar quais documentos fazem parte da prestação de contas de determinadas despesas de adiantamentos a serem juntados os comprovantes no respectivo processo SEI

| Detalhe:   |                                                    |                                                                               |                                                                             |       |
|------------|----------------------------------------------------|-------------------------------------------------------------------------------|-----------------------------------------------------------------------------|-------|
|            |                                                    | 🙆 Confirma                                                                    | r 😢 Cancelar Alteran                                                        | ndo 🏫 |
| Baixa - P  | restação de Contas -                               |                                                                               |                                                                             |       |
| E          | mpesho Nº/Ano:                                     | 2021                                                                          | Valor pago empenho:                                                         |       |
|            | Data Baixa: 27/09/20                               | 21                                                                            | Data Prestação Conta 27/09/2021                                             |       |
|            | Mctivo do Gasto: Despe<br>DOC r<br>Histórico: Comp | sas de pequeno vul<br>to dia <u>xx/xx/xxxx - p</u><br>ra de <u>xxxx</u> teste | to corforme despacho <u>autorizatório xxxx</u> publicado em<br>ágina XX 235 |       |
| Lista de D | ocumentos                                          |                                                                               |                                                                             |       |
| Certific   | ado de participação em ev                          | entos                                                                         |                                                                             |       |
| Compre     | ovanie de contribuição pre                         | videnciária (pessoa                                                           | jurídica)                                                                   |       |
| Compre     | ovanie de transferência e/o                        | ou depósito do saldo                                                          | não utilizado                                                               |       |
| Docum      | ento de Recolhimento ou l                          | Depósito - DRD devi                                                           | idamente validado                                                           |       |
| Docum      | ento de arrecadação de IR                          | ou INSS (pessoa fi                                                            | ísica)                                                                      |       |
| Docum      | ento informativo a respeito                        | do câmbio                                                                     |                                                                             |       |
| Nota de    | e Incorporação de Bens Pa                          | trimoniais Móveis -                                                           | NIBPM                                                                       |       |
| 🗌 Notas f  | iscais e/ou recibos compro                         | batórios                                                                      |                                                                             | -     |

- Feito os preenchimentos indicados no destaque anterior, clicar em "GRAVAR"

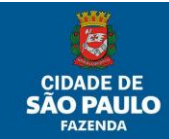

| 🗅 SOF [ADT002D1] - Trabalho — Microsoft Edge                                                                                                    |                                         |                       | - 🗆 X      |  |  |  |
|----------------------------------------------------------------------------------------------------|-----------------------------------------|-----------------------|------------|--|--|--|
| ▲ Não seguro   hsof.prodam/SOF/SSG004S.aspx                                                                                                    |                                         |                       |            |  |  |  |
| <b>SOF</b><br>Sistema de Orçamento e Finanças                                                                                                    | GAVE                                    | ۲                     | SÃO PAULO  |  |  |  |
| Movimento Relatório Opções                                                                                                    |                                         |                       | Sobr       |  |  |  |
| 🔒 Gravar                                                                                                    | 🔇 Cancelar                              |                       | Alterando  |  |  |  |
| 🗖 Baixa – Prestação de Contas –                                                                                                    | •                                       |                       |            |  |  |  |
| Tipo de Processo: SIMPROC SEI Outros                                                                                                    | Nº Processo: 20210                      | 0                     |            |  |  |  |
| Status do Processo: Aberto                                                                                                    |                                         |                       |            |  |  |  |
| Dados do credor:                                                                                                    |                                         |                       |            |  |  |  |
| OF       Stema de Orçamento e Finanças         vimento       Relatório       Opções       Sobre         Vimento       Relatório       Opções       Sobre         Image: Status do Processo:       SIMPROC       SEI       Outros       Nº Processo:       202100         Status do Processo:       SIMPROC       SEI       Outros       Nº Processo:       202100         Status do Processo:       Aberto       Dados do credor:       /         Empenhos       Image: Alterar       Oata Prest.       Data Baixa         Número       Ano       Contas       Executora       Valor pago do Empenho       Data de Pagamento       Data Baixa         D       2021       33903900       96.12       11/05/2021       27/09/2021       28/09/2021 |                                         |                       |            |  |  |  |
| Sofe<br>Sistema de Orçamento e Finanças<br>Novimento Relatório Opções Sobre<br>Sobre<br>Sobre<br>Sobre<br>Sobre<br>Salva – Prestação de Contas<br>Tipo de Processo: SIMPROC © SEI Outros Nº Processo: 202100<br>Status do Processo: Aberto<br>Dados do credor: //<br>Empenhos<br><u>El contas</u> <u>Subelemento Unidade</u><br><u>Executora</u> <u>Valor pago do Empenho</u> <u>Data de</u> <u>Data Prest.</u> <u>Data Baixa</u><br><u>Data Baixa</u><br><u>Data Baixa</u><br><u>Data Baixa</u><br><u>Data Baixa</u><br><u>Data Baixa</u><br><u>Data Baixa</u><br><u>Data Baixa</u><br><u>Data Baixa</u><br><u>Data Baixa</u>                                                                                                    |                                         |                       |            |  |  |  |
| Número Ano Conta Subelemento Unidade Despesa Despesa Costa Executora                                                                                                    | or pago do Empenho Data de<br>Pagamento | Data Prest.<br>Contas | Data Baixa |  |  |  |
| ▶ 2021 33903900 96.12                                                                                                    | 11/05/2021                              | 27/09/2021            | 28/09/2021 |  |  |  |
| Última operação: Inclusão Por                                                                                                    |                                         | Em: 06/05/            | 2021       |  |  |  |

#### - O status do processo mudará para BAIXADO.

| 🗅 SOF [ADT002D1] - Trabalho — Microsoft Edge                                                      | -                      |             |
|---------------------------------------------------------------------------------------------------|------------------------|-------------|
| Não seguro hsof.prodam/SOF/SSG004S.aspx                                                           |                        |             |
| SOF<br>Sistema de Orçamento e Finanças                                                            | <b>Ø</b> 5             | ÃO PAULO    |
| Movimento Relatório Opções                                                                        |                        | Sobre       |
| 😿 Excluir 🛛 🕹 İmprimir                                                                            |                        | Consultando |
| Baixa – Prestação de Contas –                                                                     |                        |             |
| Tipo de Processo: SIMPROC SEL Outros Nº Processo: 2021/00                                         |                        |             |
| Status do Processo: Baixado                                                                       |                        |             |
| Dados do credor                                                                                   |                        |             |
| Empenhos                                                                                          |                        |             |
| Número Ano Conta Subelemento e Tem de Executora Valor pago do Empenho Data de Pagamento Pagamento | ita Prest. D<br>Contas | lata Baixa  |
| D         2021         33903900         96.12         13/10         11/05/2021         27         | /09/2021 2             | 8/09/2021   |
| Última operação: Alteração Por                                                                    | Em: 28/09/202          | ]<br>1      |

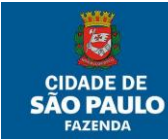

#### Reversão Orçamentária (Devolução de Saldo não utilizado dentro do exercício)

O caminho para cadastro da reversão no SOF é EXECUÇÃO ORÇAMENTÁRIA > MOVIMENTO > REVERSÃO ORÇAMENTÁRIA.

#### 1 - digitar número do empenho do processo de adiantamento

2 - clicar em localizar empenho

|                                  |                     |          |   | 🔎 Pesquisar  |                                      |   |
|----------------------------------|---------------------|----------|---|--------------|--------------------------------------|---|
| Reversão Orçamentária<br>Empenho | 1                   | 2        | _ |              |                                      |   |
|                                  | Nº/Ano: 2020        | G.       | 0 | Data:        | Tipo: Ordinário OGlobal O Estimativo |   |
| Tipo d                           | Processo SIMPROC SE | I Outros |   | Nº Processo: |                                      |   |
|                                  | Dotação             |          |   |              |                                      | 8 |
|                                  | Histórico:          |          |   |              |                                      |   |
| Credor                           |                     | 7        |   |              |                                      |   |
| CNPJ/CPF:                        | Razão Social        | 81       |   |              |                                      |   |

As informações do processo aparecerão.

#### 3 - clicar em pesquisar

| SOF<br>stema de Orçamento e Finanças |                             | SAME           | SÃO P            |       |                                      |   |
|--------------------------------------|-----------------------------|----------------|------------------|-------|--------------------------------------|---|
| dastro Movimento Consulta Rela       | itório Opções               |                |                  | Sobre |                                      |   |
|                                      |                             |                | D Pesquisar      | 3     |                                      |   |
| Reversão Orçamentária                |                             |                | L.               | 1     |                                      |   |
| Empenho                              |                             |                |                  |       |                                      |   |
| Nº/Ani                               | 2020                        | ۵ 🔌            | Data: 16/06/2020 |       | Tipo:  Ordinário  Global  Estimativo |   |
| Tipo de Process                      | SIMPROC SEI Outros          |                | Nº Processo: 6   | 016.2 |                                      |   |
| Dotação                              | 0.2.826.33903900.0          | 0              |                  |       |                                      | E |
| Histórico                            | PEQ VULT MANUT BM CONS ADAP | T BI - JUNHO - |                  |       |                                      |   |
| Credor<br>CNPJ/CPF:                  | Razão Social                |                |                  |       |                                      |   |

Mais detalhes sobre o processo aparecerão na tela

- 4- Selecionar a NLP que será feita a reversão
- 5 clicar em solicitar reversão adiantamento

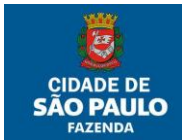

| tema de Orçamento e Finanças   |                     | Ser all              | and the second | SAU PAUL            | <u>ا</u> |                     |                      |                 |
|--------------------------------|---------------------|----------------------|----------------|---------------------|----------|---------------------|----------------------|-----------------|
| astro Movimento Consulta Relat | ório Opções         |                      |                | SOD                 | re       |                     |                      |                 |
|                                |                     |                      |                | 🛃 Limpar            |          |                     |                      | Consultand      |
| Reversão Orçamentária          |                     |                      |                |                     |          |                     |                      |                 |
| Empenho                        |                     |                      |                |                     |          |                     |                      |                 |
| Nº/Ano:                        | 2020                | >                    | 0              | Data: 16/06/2020    |          | Tipo: 💿 Ordinário 🔿 | Global () Estimativo |                 |
| Tipo de Processo:              | SIMPROC SEI         | Outros               |                | Nº Processo: 6016.2 |          |                     |                      |                 |
| Dotação:                       |                     | 3903900.00           |                | -                   |          |                     |                      | IE              |
| Histórico:                     | PEQ VULT MANUT BM C | ONS ADAPT BI - JUNHO |                | l.                  |          |                     |                      |                 |
| Credor                         |                     |                      |                |                     |          |                     |                      |                 |
| CNPJ/CPF:                      | Razão Social:       |                      |                |                     |          |                     |                      |                 |
| N.L.P                          | Data                | Data Pagamento       | Valor Bruto    | Valor Retenção      |          | Valor Liquido       | Processo             | Valor Revertido |
|                                | 19/06/2020          | 19/06/2020           |                | 4.000,00            | 0,00     | 4.000,00            | 6016.                |                 |

Preencher as informações sobre a transferência do saldo não utilizado. O campo "depósito bancário", este deve ser preenchido com a identificação que consta no comprovante de transferência do recurso devolvido.

obs.: O "nível de reversão" deve permanecer selecionado em "reserva".

|                       |        |        | Con | firmar   | 3 C     | ancelar                 |              |               | Inserin         |
|-----------------------|--------|--------|-----|----------|---------|-------------------------|--------------|---------------|-----------------|
| Reversão Orçamentá    | iria – |        | 6   | ()<br>() |         |                         |              |               |                 |
| Nº Reversão:          | 0      |        |     |          |         | Status                  | Aguardan     | do Efetivação | 5 - I           |
| Data de Solicitação:  | 07/08/ | 2020   |     |          |         | Data de Reversão:       | 07/08/202    | 0             |                 |
| NLP:                  |        | / 2020 |     |          |         | Valor Reversão:         |              | 0,00          |                 |
| Motivo da Reversão:   |        |        |     |          |         | Nível de<br>Reversão:   | •<br>Reserva | O<br>Empenho  | O<br>Liquidação |
| D.R.D.                | 0      |        |     |          |         |                         |              |               |                 |
| Depósito Bancário:    |        |        |     | l.       |         | Data do<br>Recebimento: |              |               |                 |
| Conta Corrente        |        |        |     |          |         |                         |              |               |                 |
| Código Reduzido:      |        | 2      |     |          |         |                         |              |               |                 |
| Banco:                |        | 0      |     |          |         |                         |              |               |                 |
| Agência:              |        | 9      |     |          |         |                         |              |               |                 |
| Conta Corrente:       |        |        | 2   |          |         |                         |              |               |                 |
| Última operação: Incl | usão   |        |     | Por: C   | 0835718 | 1                       |              | Em: 07/08     | /2020           |
| 15                    |        |        |     |          |         |                         |              |               |                 |

Feito o preenchimento de todos os campos, clicar em 6 - confirmar.

Um número de DRD será gerado e a equipe do financeiro fará a validação do documento, se estiver de acordo com os dados financeiros da conciliação bancária.

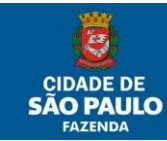

#### APROVAÇÃO DE CONTAS:

### SOF> SUPRIMENTO DE FUNDOS/REGIME DE ADIANTAMENTO > MOVIMENTO > APROVAÇÃO DE CONTAS

#### - Digitar o número do processo SEI e clicar em "PESQUISAR":

| 6   | SOF - Adiantamento - [         | ADT003C] - Trabalho | — Microsoft Edg | le     |       |                       | - | -  | ×     |
|-----|--------------------------------|---------------------|-----------------|--------|-------|-----------------------|---|----|-------|
| 4   | Não seguro   hs                | of.prodam/SOF/S     | SG004S.aspx     |        |       |                       |   |    |       |
| Sis | <b>OF</b><br>tema de Orçamento | e Finanças          |                 |        |       | AR                    | Ø | SÃ |       |
| Mov | imento Relatório O             | )pções              |                 |        |       |                       |   |    | Sobre |
|     |                                |                     |                 | 🔎 Pesq | uisar |                       |   |    |       |
|     | Aprovação de Conta             | as ———              |                 |        |       |                       |   |    |       |
|     | Tipo de Processo:              |                     | El Outros       |        |       | Nº Processo: 2021/0   |   |    |       |
|     | Status do Processo:            |                     |                 |        |       |                       |   |    |       |
|     | Dados do credor:               | 1                   |                 |        |       |                       |   |    |       |
|     | Situação do Processo:          | Aprovado            | Rejeitado       |        |       |                       |   |    |       |
|     | Data Publicação:               |                     |                 |        |       | Página Publicação:    |   |    |       |
|     | Data ação judicial:            |                     |                 |        |       | Número ação judicial: |   |    |       |
|     | Empenhos                       |                     |                 |        |       |                       |   |    |       |
|     |                                |                     |                 |        |       |                       |   |    |       |
|     |                                |                     |                 |        |       |                       |   |    |       |
|     |                                |                     |                 |        |       |                       |   |    |       |
|     |                                |                     |                 |        |       |                       |   |    |       |

#### - Selecionar o empenho e clicar em "ALTERAR"

| SOF - Adiantamento - [ADT003C] - Trabalho — Microsoft I | Edge               |                        |                       |            | -                  |                        | ×     |
|---------------------------------------------------------|--------------------|------------------------|-----------------------|------------|--------------------|------------------------|-------|
| Não seguro   hsof.prodam/SOF/SSG004S.asp                | c                  |                        |                       |            |                    |                        |       |
| SOF<br>istema de Orçamento e Finanças                   |                    | Q.C.                   |                       | 1 sec      | <b>E</b> si        | ÃO PAL                 |       |
| ovimento Relatório Opções                               |                    |                        |                       |            |                    |                        | Sobre |
|                                                         | Alterar            | Limpar                 |                       |            |                    | Consultand             | olo   |
| - Aprovação de Contas                                   |                    |                        |                       |            |                    |                        |       |
| Tipo de Processo: SIMPROC SEI Outros                    |                    | N° F                   | Processo              | 021/00     |                    |                        |       |
| Status do Processo: Baixado                             |                    |                        |                       | _          |                    |                        |       |
| Dados do credor                                         |                    |                        |                       | -          |                    |                        |       |
| Situação do Processo: Aprovado Rejeita                  | ido                |                        |                       |            |                    |                        |       |
| Data Publicação:                                        |                    | Págin                  | a Publicação:         |            |                    |                        |       |
| Data ação judicial:                                     |                    | Número                 | ação judicial:        |            |                    |                        |       |
| Empenhos                                                |                    |                        |                       |            |                    |                        | ן ה   |
| Subalamente                                             | Meles ese          |                        |                       |            |                    |                        |       |
| Número Ano Conta e Item de Unidado<br>Despesa Despesa   | e do<br>ra Emnenhy | o Data de<br>Pagamento | Data Prest.<br>Contas | Data Baixa | Valor<br>Utilizado | Saldo Não<br>Utilizado |       |
| 2021 33903900 96.12                                     |                    | 03/05/2021             | 18/08/2021            | 18/08/2021 | 0,00               | 0,00                   |       |
| <sup>-1</sup> Última operação: Alteração                | Por:               |                        |                       | Em         | 18/08/2021         |                        | ]     |

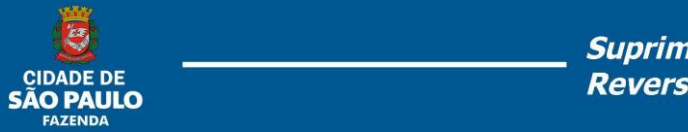

- Na linha de empenho, aparecerá nova opção "ALTERAR", clicar.

| Mão seguro       hsof.prodam/SOF/SSG004S.aspx         Sofe         Sistema de Orçamento e Finanças         Movimento       Relatório       Opções       S         Movimento       Relatório       Opções       S         Aprovação de Contas         Tipo de Processo:       SIMPROC       SEI       Outros       Nº Processo       2021/00         Status do Processo:       Blando       Blando       D       Dados do credor:       I       Rejeitado         Data Publicação:       Ontro       Rejeitado       Número ação judicial:       Número ação judicial:       Número ação judicial:       Saldo Não         Unidade       Valor pago       Data de       Data Prest.       Data Baixa       Valor       Saldo Não         Despesa       Despesa       Despesa       Despesa       Data de       Data Prest.       Data Baixa       Valor       Saldo Não         D       Ocnta       Subelemento       Unidade       Valor pago       Data de       Data Prest.       Data Baixa       Valor       Saldo Não         D       Ocnta       Despesa       Despesa       Despesa       Data Baixa       Valor       Saldo Não         D       Ocnta                                                                                                    | Não seguro   hsof.prodam/SOF/SSG004S.aspx      SOF     Sistema de Orçamento e Finanças      Movimento Relatório Opções      Gravar Cancelar                                                                                                    | AUL      |
|----------------------------------------------------------------------------------------------------|----------------------------------------------------------------------------------------------------|----------|
| Aprovação de Contas                                                                                                    | SOF<br>Sistema de Orçamento e Finanças<br>Aovimento Relatório Opções                                                                                                    | AUL      |
| Invimento       Relatório       Opções       S         Aprovação de Contas       Alterando         Aprovação de Contas       Nº Processo       2021/00         Status do Processo:       SIMPROC       SEI       Outros       Nº Processo       2021/00         Status do Processo:       Baixado       Dados do credor:       /       /       //         Situação do Processo:       Aprovado       Rejeitado       Página Publicação:                                                                                                    | Iovimento Relatório Opções                                                                                                    | Sol      |
| Alterando  Aprovação de Contas  Tipo de Processo: SIMPROC SEI Outros Nº Processor 2021/00  Status do Processo: Baixado  Dados do credor  Situação do Processo: Aprovado Rejeitado  Data Publicação: Data ação judicial:  Empenhos  Ano Conta Subelemento Unidade Valor pago Data de Data Prest. Data Baixa Valor Saldo Não Utilizado Utilizado  Data Pagamento Contas  Valor pago Data de Data Prest. Data Baixa Valor Utilizado Utilizado  Data Baixa Valor Saldo Não Utilizado  Ditilizado  Situação: Data Baixa Valor Saldo Não Utilizado  Data Prest. Data Baixa Valor Utilizado Utilizado  Data Prest. Data Baixa Valor Utilizado  Data Prest. Data Baixa Valor Utilizado  Data Prest. Data Baixa Valor Data Data Prest. Data Baixa Valor  Despesa Despesa Data de Data Prest. Data Baixa Valor Data Data Data Prest. Data Baixa Valor  Data Baixa Valor Data Data Data Data Data Data Data Dat                                                                                                    | Gravar Cancelar Alter                                                                                                    |          |
| Aprovação de Contas         Tipo de Processo:       SIMPROC       SEI       Outros       Nº Processo:       2021/00         Status do Processo:       Baixado         Dados do credor:       /       /         Situação do Processo:       Aprovado       Rejeitado         Data Publicação:       Página Publicação:       Data Publicação:         Data ação judicial:       Número ação judicial:          Número       Ano       Contas       Subelemento       Unidade       Valor pago       Data de Pagamento       Data Baixa       Valor       Saldo Não         D       2021       33903900       96.12       03/05/2021       18/08/2021       0,00       0,00                                                                                                    |                                                                                                    | ando     |
| Tipo de Processo:       SIMPROC       SEI       Outros       Nº Processo:       2021/00         Status do Processo:       Baixado       J       J <td>Aprovação de Contas —</td> <td></td>                                                                                                    | Aprovação de Contas —                                                                                                    |          |
| Status do Processo: Baixado Dados do credor: Situação do Processo: Aprovado Rejeitado Data Publicação: Data ação judicial: Empenhos Conta Subelemento Luidade Valor pago Data de Pagamento Contas Data Baixa Valor Saldo Não Utilizado Utilizado Utili | Tipo de Processo: SIMPROC SEI Outros Nº Processo.                                                                                                    |          |
| Dados do credor:         J         Situação do Processo:       Aprovado       Rejeitado         Data Publicação:       Página Publicação:       Número ação judicial:         Empenhos       Image: Conta Subelemento et tem de Despesa       Valor pago do Contas         Número       Ano       Conta Subelemento et tem de Despesa       Valor pago do Contas         Data 2021       33903900       96.12       Data de Data de Data Prest.       Data Baixa       Valor Saldo Não Utilizado         Utilizado       96.12       Image: Contas       Data Baixa       Valor Saldo Não Utilizado                                                                                                    | Status do Processo: Baixado                                                                                                    |          |
| Situação do Processo: Aprovado Rejeitado Data Publicação: Data ação judicial: Data ação judicial: Empenhos Empenhos Unidade Valor pago do Data de Pagamento Contas Data Baixa Valor Saldo Não Utilizado Utilizado Utiliz | Dados do credor: /                                                                                                    |          |
| Data Publicação:       Página Publicação:         Data ação judicial:       Número ação judicial:         Empenhos       Número ação judicial:         Múmero       Ano         Conta       Subelemento         Unidade       Valor pago         Data de pagamento       Data Prest.         Data Baixa       Valor         Valor pago       Data de pagamento         Contas       2021         2021       33903900         96.12       03/05/2021         18/08/2021       0,00         03/05/2021       18/08/2021                                                                                                    | Situação do Processo: O Aprovado O Rejeitado                                                                                                    |          |
| Data ação judicial:       Número ação judicial:         Empenhos       Alterar         Número       Ano       Conta<br>Despesa       Subelemento<br>e Item de<br>Despesa       Valor pago<br>do<br>Executora       Data de<br>pagamento       Data Prest.<br>Contas       Data Baixa       Valor<br>Utilizado       Saldo Não<br>Utilizado         0                                                                                                    | Data Publicação: 📃 🗖                                                                                                    |          |
| Empenhos<br>Número Ano Conta Subelemento e Item de Despesa e Item de Despesa Executora Empenho Pagamento 03/05/2021 18/08/2021 18/08/2021 0,00 0,00                                                                                                    | Data ação judicial:                                                                                                    |          |
| Número     Ano     Conta<br>Despesa     Subelemento<br>e Item de<br>Despesa     Valor pago<br>e Recutora     Data de<br>Pagamento     Data Prest.<br>Contas     Data Baixa     Valor<br>Utilizado     Saldo Não<br>Utilizado       D     2021     33903900     96.12     96.12     90.00     03/05/2021     18/08/2021     18/08/2021     0.00     0.00                                                                                                    | Empenhos                                                                                                    |          |
| Número         Ano         Conta<br>Despesa         Subelemento<br>e Item de<br>Despesa         Valor pago<br>do<br>Executora         Data de<br>Pagamento         Data Prest.<br>Contas         Data Baixa         Valor         Saldo Não<br>Utilizado           D         2021         33903900         96.12         Image: Contas         03/05/2021         18/08/2021         18/08/2021         0,00         0,00                                                                                                    | 🖉 Alterar                                                                                                    |          |
| D         2021         33903900         96.12         2021         18/08/2021         18/08/2021         0.00         0.00           Utima operación: Attacación         Bor:         Em: 19/08/2021         Em: 19/08/2021         Em: 19/08/2021                                                                                                    | Número Ano Conta Subelemento Unidade Valor pago Data de Pagamento Contas Despesa Despesa Executora Empenho Ano Despesa Despesa Contas Despesa Despesa | ão<br>lo |
| Última operação: Alteração Dor Em: 19/09/2021                                                                                                    | D 2021 33903900 96.12 03/05/2021 18/08/2021 18/08/2021 0,00 0                                                                                                    | 00       |
| Última operação: Alteração Bor J                                                                                                    |                                                                                                    |          |
|                                                                                                    | Ultima operação: Alteração Por: Em: 18/08/2021                                                                                                    |          |

- Nesta nova versão as informações sobre saldo não utilizado agora aparecem na tela de aprovação, sendo assim, o relacionamento dos DRDs aparecem nesta tela

- Preencher o valor do saldo utilizado.
  - Selecionar DRD, se houver
  - clicar em "CONFIRMAR"

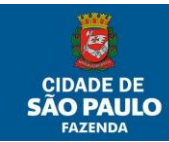

| ) SOF [A         | DT003D1] - Trabalho — Microsoft Edge                                                                             | -           |           | >   |
|------------------|----------------------------------------------------------------------------------------------------|-------------|-----------|-----|
| Não s            | eguro hsof.prodam/SOF/SSG004S.aspx                                                                               |             |           |     |
| SOF<br>istema de | Orçamento e Finanças                                                                                             | <b>e</b> si |           |     |
| ovimento         | Relatório Opções                                                                                                 |             |           | Sol |
|                  | 🔒 Gravar 🛛 🔞 Cancelar                                                                                            |             | Altera    | ndo |
| - Aprova         | ão de Contas<br>Detalhe:                                                                                         |             | _         |     |
|                  | Confirmar Cancelar                                                                                               | Alterand    | 0         |     |
| Sti              | Aprovação Adiantamento                                                                                           |             |           |     |
| Situa            | Empenho Nº/Ano: 2021 Valor pago empenho: 1.000,00                                                                |             |           |     |
|                  | Valor Saldo Não Utilizado: 500,00 Valor Utilizado: 500,0                                                         | 00          |           |     |
| Emp              | Cancelar / Selecionar Todos Saldo não utilizado: Sel. DRD Situação DRD Valor DRD Justificativa Apropriado 500,00 |             |           | 5   |
|                  | Valores                                                                                                    |             | lão<br>do |     |
|                  | Pequeno vulto: 500,00                                                                                            |             | .0        | 0   |
|                  | Manutenção de bens móveis: 0,00                                                                                  |             |           |     |
|                  | Conservação e adaptação de 0,00                                                                                  |             |           |     |
|                  |                                                                                                    |             |           |     |

- Marcar se o processo foi "APROVADO" ou "REJEITADO".

Digitar a data da publicação do despacho de aprovação no DOC
Digitar a página da publicação do despacho de aprovação em DOC

- Clicar em "GRAVAR"

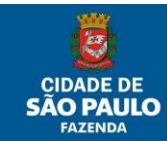

| Daixa Nevelsau r                 | Αμιυναζαυ - Αι       | nannannennus sa                     | CLZI - VV           | ulu                         |                      | I LP                  | MAINENTAS DE | IMAGEN             |                        |
|----------------------------------|----------------------|-------------------------------------|---------------------|-----------------------------|----------------------|-----------------------|--------------|--------------------|------------------------|
| SOF [ADT003D1]                   | - Trabalho — Mi      | crosoft Edge                        |                     |                             |                      |                       |              | _                  |                        |
| \Lambda Não seguro               | hsof.prodam/         | SOF/SSG004                          | S.aspx              |                             |                      |                       |              |                    |                        |
| <b>SOF</b><br>Sistema de Orçamer | to e Finanças        | THE THE                             |                     |                             |                      |                       | 1-           | Ø                  | ÃO PA                  |
| ovimento Relatório               | Opções               |                                     |                     |                             |                      |                       |              |                    |                        |
|                                  |                      |                                     |                     | Gravar 🧕 🧕                  | Cancelar             |                       |              |                    | Alteran                |
| - Aprovação de Co                | ntas ———             |                                     |                     |                             |                      |                       |              |                    |                        |
| Tipo de Procese                  | o: SIMPRO            | C 💿 SEI 🔿 O                         | Outros              |                             | N°                   | Processo:             | 202100       |                    |                        |
| Status do Process                | o: Baixado           |                                     |                     |                             |                      |                       |              |                    |                        |
| Dados do cred                    | or:                  |                                     |                     |                             |                      |                       |              |                    |                        |
| Situação do Process              | so: 💿 Aprovado       | 0                                   | Rejeitado           | )                           |                      |                       | _            |                    |                        |
| Data Publicaçã                   | io:                  |                                     |                     |                             | Págin                | a Publicação:         |              |                    |                        |
| Data ação judici                 | al:                  |                                     |                     |                             | Número               | ação judicial:        |              |                    |                        |
| Empenhos                         |                      |                                     |                     | <b>A</b>                    |                      |                       |              |                    |                        |
|                                  |                      |                                     |                     | 🗶 Altera                    | ir                   |                       |              |                    |                        |
| Número                           | Ano Conta<br>Despesa | Subelemento<br>e Item de<br>Despesa | Unidade<br>xecutora | Valor pago<br>do<br>Empenho | Data de<br>Pagamento | Data Prest.<br>Contas | Data Baixa   | Valor<br>Utilizado | Saldo Não<br>Utilizado |
|                                  | 2021 33903900        |                                     |                     | 1.000,00                    | 03/05/2021           | 18/08/2021            | 18/08/2021   | 500,00             | 500,00                 |
|                                  |                      |                                     |                     |                             |                      |                       |              |                    |                        |

- Processo estará aprovado. (Se for o caso).